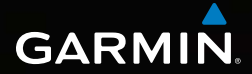

# Dakota<sup>®</sup> 10 e 20 manual do utilizador

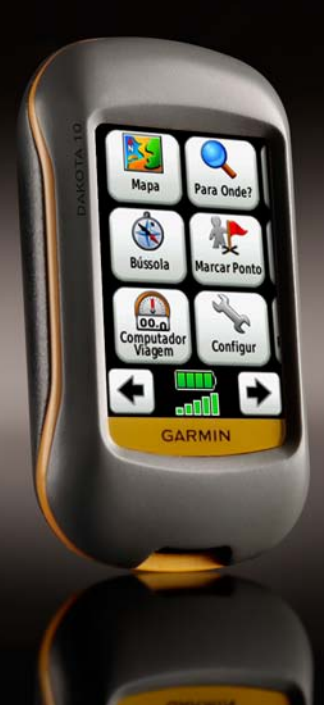

© 2009-2010 Garmin Ltd. ou respectivas subsidiárias

Garmin International, Inc. 1200 East 151st Street, Olathe, Kansas 66062, EUA Tel.: (913) 397 8200 ou (800) 800 1020 Fax (913) 397 8282 Garmin (Europe) Ltd. Liberty House Hounsdown Business Park, Southampton, Hampshire, SO40 9LR UK Tel.: +44 (0) 870 8501241 (fora do Reino Unido) 0808 2380000 (no Reino Unido) Fax +44 (0) 870 8501251 Garmin Corporation N° 68, Jangshu 2nd Road, Sijhih, Condado de Taipei, Taiwan Tel: (886) 2 2642 9199 Fax (886) 2 2642 9099

Todos os direitos reservados. Excepto nos casos aqui indicados, nenhuma parte deste manual pode ser reproduzida, copiada, transmitida, divulgada, transferida ou armazenada num suporte de armazenamento com qualquer propósito, sem prévia autorização escrita da Garmin. Pela presente, a Garmin autoriza a transferência de uma única cópia deste manual para um disco rígido ou outro meio de armazenamento electrónico para fins de consulta e de impressão de uma cópia deste manual e de eventuais revisões do mesmo, desde que a cópia electrónica ou impressa deste manual contenha o texto completo do presente aviso de direitos de autor, proibindo-se a distribuição comercial não autorizada deste manual ou de eventuais revisões do mesmo.

As informações contidas neste documento são sujeitas a alteração sem notificação prévia. A Garmin reserva-se o direito de alterar ou melhorar os seus produtos e de efectuar alterações nesse sentido, não sendo obrigada a notificar quaisquer indivíduos ou organizações das mesmas. Visite o website da Garmin (www.garmin.com) para obter as actualizações mais recentes, assim como informação adicional acerca do uso e funcionamento deste e de outros produtos Garmin.

Garmin<sup>®</sup>, Dakota<sup>®</sup> e BlueChart<sup>®</sup> g2 são marcas comerciais da Garmin Ltd. ou das suas subsidiárias, registadas nos Estados Unidos e noutros países. myGarmin™ é uma marca comercial da Garmin Ltd. ou das suas subsidiárias. Estas marcas não podem ser utilizadas sem a autorização expressa da Garmin.

O logótipo de 4 caixas do Geocaching e o logótipo Wherigo são marcas registadas da Groundspeak Inc., nos Estados Unidos e noutros países. Usado mediante autorização. A utilização de dados do geocaching.com encontra-se sujeita aos termos de utilização do Geocaching.com, disponíveis em www.geocaching.com/about /termsofuse.aspx. A aplicação Wherigo é abrangida pela patente 6.691.032; patentes pendentes nos Estados Unidos e noutros países. Windows<sup>®</sup> é uma marca comercial registada da Microsoft Corporation nos Estados Unidos e/ou em outros países. Mac<sup>®</sup> OS é uma marca registada da Apple Computer, Inc. microSD<sup>™</sup> é uma marca comercial da SanDisk ou as suas subsidiárias.

Outubro de 2010

Número de referência 190-01069-34 Rev. B

Impresso em Taiwan

Consulte o guia Informações Importantes de Segurança e do Produto na embalagem do produto quanto a avisos relativos ao produto e outras informações importantes.

## Introdução

## Sugestões e atalhos

- Toque em 🝙 ou 💽 para deslocar o ecrã e obter mais opções.
- Toque em para regressar ao ecrã anterior.
- Toque em X para voltar ao menu principal.
- Toque em ou na página de mapa para aumentar ou reduzir o zoom.
- Toque em v para aceitar uma alteração.
- Toque em 
   para procurar próximo de uma localização.
- Toque em A para visualizar o teclado.

## Convenções do manual

Neste manual, quando lhe for pedido que toque em algo, toque com o dedo nesse elemento do ecrã.

As setas pequenas (>) ao longo do texto assinalam uma série de itens a tocar pela ordem indicada. Por exemplo, se vir "Toque em **Para Onde?** > **Trajectos**", deverá tocar no botão **Para Onde?** no ecrã e, em seguida, em **Trajectos**.

#### Introdução

## Índice

| Introdução<br>Sugestões e atalhos<br>Convenções do manual | . i<br>i |
|-----------------------------------------------------------|----------|
| Como começar                                              | 1        |
| Registo do produto                                        | 1        |
| Contactar a Garmin                                        | 1        |
| Acessórios opcionais                                      | 1        |
| Cuidados a ter com o Dakota                               | 1        |
| Informações acerca da                                     | _        |
| bateria                                                   | 2        |
| Ligar e desligar o Dakota                                 | 2        |
| Ajustar o nivel da                                        | ~        |
|                                                           | 3        |
| Adquirir singis do satélito                               | З        |
| CPS                                                       | R        |
|                                                           |          |
| Navegação básica                                          | 4        |
| Aceder a aplicações a partir do                           |          |
| menu principal                                            | 4        |
| Criar pontos de passagem                                  | 4        |
| Navegar ate um destino                                    | 5        |
| Parar navegação                                           | 1        |

| Utilizar o mapa<br>Utilizar a bússola<br>Ponteiros de azimute e rumo                                                                                             | 7<br>9<br>. 10                                    |
|----------------------------------------------------------------------------------------------------|---------------------------------------------------|
| Gerir pontos de passagen                                                                                                    | n,                                                |
| rotas e trajectos<br>Modificar pontos de                                                                                                    | 12                                                |
| passagem<br>Criar rotas                                                                                                    | . 12<br>. 13                                      |
| Visualizar rotas guardadas<br>Editar e eliminar rotas<br>Visualizar uma rota activa                                                                              | . 13<br>. 13<br>. 14                              |
| Adicionar ferramentas                                                                                                    | . 14<br>16                                        |
|                                                                                                    |                                                   |
| Partilhar informações                                                                                                    | 17                                                |
| Partilhar informações<br>sem fios<br>Calcular as Dimensões de um<br>área                                                                                         | . 17<br>a<br>. 17                                 |
| Partilhar informações<br>sem fios<br>Calcular as Dimensões de um<br>área<br>Outras ferramentas<br>Monitorizar a recepção de                                      | . 10<br>. 17<br>. 17<br>. 17<br>. 17              |
| Partilhar informações<br>sem fios<br>Calcular as Dimensões de um<br>área<br>Outras ferramentas<br>Monitorizar a recepção de<br>satélites<br>Computador de Viagem | . 10<br>a<br>. 17<br>. 17<br>. 17<br>. 18<br>. 19 |

## Personalizar o Dakota ..... 21

| Alterar o perfil               | . 21 |
|--------------------------------|------|
| Configurar perfis              | . 21 |
| Utilizar a função Configurar o |      |
| sistema                        | . 22 |
| Personalizar o ecrã            | . 22 |
| Configurar o mapa              | . 23 |
| Configuração do Trajecto       | . 24 |
| Personalizar o menu            |      |
| principal                      | . 24 |
| Configuração da Rota           | . 25 |
| Alterar Definições marítimas   | . 25 |
| Alterar as definições de hora  | . 26 |
| Alterar as unidades            |      |
| de medida                      | . 26 |
| Formato da posição             | . 27 |
| Modificar a bússola            | . 27 |
| Configurar o altímetro         | . 28 |
| Emparelhar o Dakota            | . 29 |
| Repor                          | . 30 |
| Ver a informação do Dakota     | . 30 |
| Anexo                          | 31   |
| Especificações                 | . 31 |
| Utilizar o Modo Demo           | . 32 |

| Ligar o Dakota a um             |    |
|---------------------------------|----|
| computador                      | 33 |
| Instalar um cartão              |    |
| microSD <sup>™</sup>            | 33 |
| Transferir ficheiros para o seu |    |
| computador                      | 34 |
| Carregar e eliminar ficheiros   | 35 |
| Optimizar a vida das pilhas     | 36 |
| Repor as definições             |    |
| de fábrica                      | 36 |
| Ligar um Mosquetão, Correia,    |    |
| Suporte ou outro acessório      |    |
| opcional                        | 37 |
| Calibrar o ecrã táctil          | 37 |
| Acordo de Licenciamento do      |    |
| Software                        | 38 |
| Declaração de                   |    |
| Conformidade                    | 38 |
| Índice Remissivo                | 39 |

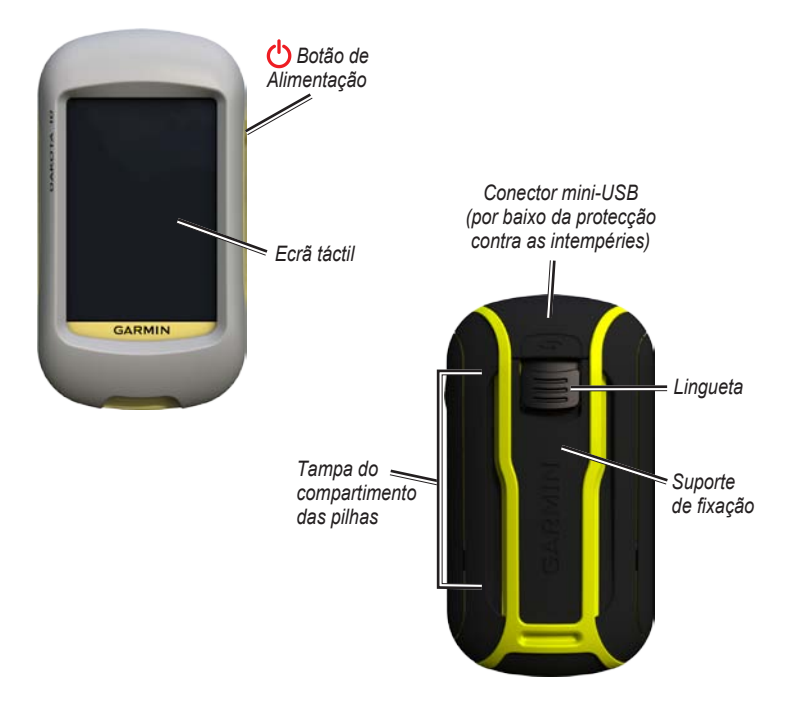

## Como começar

## Registo do produto

Ajude-nos a ajudá-lo efectuando o registo on-line! Aceda ao nosso Website em http://my.garmin.com. Guarde o recibo de compra ou uma fotocópia num local seguro.

## Contactar a Garmin

Contacte a Assistência ao Produto Garmin em caso de dúvidas na utilização do Dakota<sup>®</sup>. Nos E.U.A., visite www.garmin.com/support, ou contacte a Garmin USA por telefone através do número (913) 397 8200 ou (800) 800 1020.

No R.U., contacte a Garmin (Europa) Ltd. através do n.º de telefone 0808 2380000.

Na Europa, visite www.garmin.com /support e clique em **Contact Support** para obter informações sobre a assistência nacional ou contacte a Garmin (Europa) Ltd. através do n.º +44 (0) 8708501241.

Se necessário, o número de série do seu Dakota encontra-se no compartimento das pilhas. Retire as pilhas conforme indicado na página 2.

## Acessórios opcionais

Para obter uma lista completa dos acessórios e mapas disponíveis, visite o Website da Garmin em http://buy.garmin.com.

## Cuidados a ter com o Dakota

#### Limpar o ecrã

Utilize um pano macio, limpo e sem borbotos. Utilize água, álcool isopropílico ou solução para limpeza de lentes. Coloque um pouco de líquido no pano e limpe depois o ecrã cuidadosamente com o pano húmido.

## Informações acerca da bateria

As unidades Dakota funcionam com duas pilhas AA. Utilize pilhas alcalinas, de NiMH ou de iões de lítio. Utilize baterias pré-carregadas de NiMH ou de lítio para obter os melhores resultados.

#### Para instalar as pilhas:

1. Levante a lingueta e retire a tampa do compartimento.

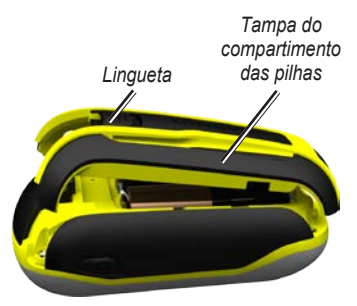

- Coloque a bateria. Alinhe os sinais de + (positivo) e - (negativo) no dispositivo com a bateria.
- 3. Volte a colocar a tampa do compartimento das pilhas.

#### Para seleccionar o tipo de pilhas:

- Toque em Configur > Sistema > Tipo de pilha.
- 2. Toque em Alcalina, Lítio ou NiMH Recarregável.

#### Armazenamento de longo prazo

Retire as pilhas quando não pretender utilizar o Dakota durante vários meses. Os dados armazenados não se perdem ao retirar as pilhas.

## Ligar e desligar o Dakota

- 1. Para ligar o Dakota, prima 😃.
- Para desligar o Dakota, prima e mantenha premido o botão <sup>()</sup>.

## Ajustar o nível da retroiluminação

1. Com o Dakota ligado, prima e liberte rapidamente 🖒.

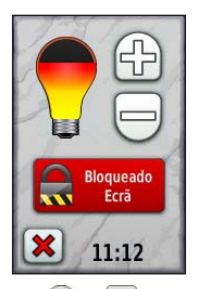

2. Toque em 🔂 ou 💬 para ajustar os níveis de brilho.

Consulte a página 22 para alterar o tempo de utilização da retro-iluminação.

## Bloquear o ecrã

Bloqueie o ecrã para evitar toques inadvertidos.

- 1. Prima e liberte rapidamente 😃.
- 2. Toque em Bloquear ecrã (ou Desbloquear).

## Adquirir sinais de satélite GPS

Antes que o Dakota encontre a sua posição actual e navegue numa determinada rota, é necessário adquirir sinais GPS.

- 1. Dirija-se para uma área aberta, afastada de edifícios altos e árvores.
- Ligue o Dakota. A aquisição de sinais de satélite pode demorar alguns minutos.

As **LINE** barras no menu principal indicam a potência do sinal de satélite. Quando as barras estiverem verdes, o Dakota adquiriu sinais de satélite.

## Navegação básica

# Aceder a aplicações a partir do menu principal

Pode ter acesso a todas as aplicações do Dakota a partir do menu principal.

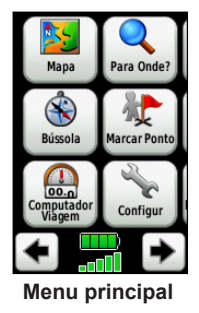

Toque em 🗲 ou 🍉 para aceder às aplicações adicionais.

## Criar pontos de passagem

Os pontos de passagem são locais que pode guardar no Dakota.

# Para marcar a sua posição actual como um ponto de passagem:

- 1. Toque em Marcar ponto de passagem.
- 2. Toque em Guardar e editar.
- 3. Toque num item da lista para alterar.
  - Toque nas letras, números ou símbolos para efectuar as alterações.
  - Toque em (excepto quando alterar um símbolo). Se necessário, altere outros atributos.
  - Toque em x para eliminar as alterações.

Para editar ou eliminar um ponto de passagem, consulte a página 12.

## Navegar até um destino

Pode utilizar o botão **Para Onde?** ou escolher um ponto no mapa para navegar para um destino com o Dakota.

## Para navegar até um destino com a função Para Onde?:

- 1. Toque em Para Onde?.
- 2. Toque numa categoria.
- Toque um dos itens listados abaixo. Esta lista pode variar consoante o tipo de mapas carregados no seu Dakota.
  - **Descobertas recen** itens recentemente encontrados.
  - Pontos de passagem uma lista de pontos de passagem (página 4).
  - Trajectos uma lista de trajectos (página 14).
  - Rotas uma lista de rotas (página 13).
  - Todos os POI (Pontos de Interesse) — podem ser listados vários POIs, se compatíveis com mapas pré-carregados ou opcionais.

- Coordenadas introduza as coordenadas de um local.
- Cidades uma lista das 50 cidades mais próximas da posição actual.
- Marés uma lista das estações de marés mais próximas.
- 4. Toque em **Ir**. Uma linha colorida indica o seu percurso.
- 5. Toque em 🐹 > Bússola.
- 6. Utilize a bússola para navegar para o seu destino.

# Para encontrar um destino escrevendo o nome:

- 1. No menu principal, toque em Para Onde? > Todos os POI.
- 2. Toque em 🔝.
- Toque nos caracteres para escrever pelo menos uma parte do nome do destino.
- Toque em

- 5. Toque no destino.
- 6. Toque em **Ir**. Uma linha colorida indica o seu percurso.
- Toque em X > Bússola.
- Utilize a bússola para navegar até ao seu destino, como indicado na página 9.

#### Para navegar até um ponto no mapa:

- 1. Toque em Mapa.
- 2. Toque num ponto no mapa.
- Toque no botão de informação no topo do ecrã.

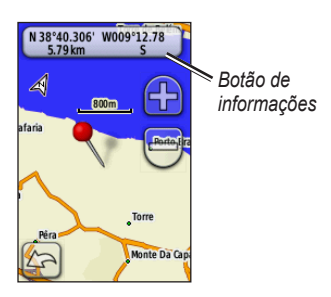

- 4. Toque em Ir > 🔀 > Bússola.
- Utilize a bússola para navegar até ao seu destino, como indicado na página 9.

#### Navegar até um destino perto de um ponto de passagem ou de uma descoberta recente:

1. Toque em Para Onde?.

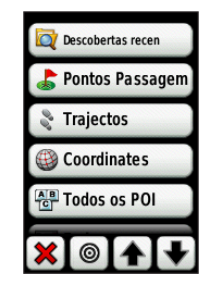

- 2. Toque em 🔘.
- 3. Seleccione as seguintes opções:
  - Uma Localiz. Recente
  - Um Ponto de Passagem
  - A Minha Posição Act
  - Um Ponto de Mapa

- 4. Toque no local cujas proximidades pretende pesquisar.
- Toque numa categoria. Os itens são apresentados pela ordem de distância do local que seleccionou.
- 6. Toque num destino.
- Toque em Ir. Uma linha colorida indica o seu percurso.
- 8. Toque em 🐹 > Bússola.
- Utilize a bússola para navegar até ao seu destino, como indicado na página 9.

## Parar navegação

Para parar a navegação, toque em **Para Onde?** > **Parar navegação**.

## Utilizar o mapa

#### Para utilizar o mapa:

 Toque em Mapa. A sua posição actual é indicada por um marcador de. posição .

- 2. Toque em 🔂 ou 🥌 para aumentar o zoom.
- 3. Toque e arraste o ecrã para percorrer o mapa.

Escala do zoom

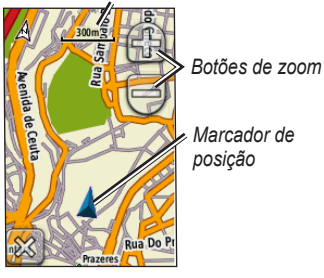

# Para rever informações detalhadas sobre um ponto do mapa:

- 1. Se necessário, movimente-se até ao local que pretende rever.
- 2. Toque na posição.
- Toque no botão de informação no topo do ecrã para informações adicionais.

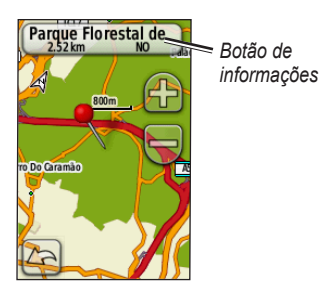

Para mostrar ou ocultar campos de dados no topo do ecrã:

- 1. Toque em Configur > Mapa > Mostrar Campos Dados.
- 2. Toque em Nunca, Durante a navegação ou Sempre.

# Para alterar os campos de dados da página Mapa:

- 1. Na página de mapa, toque num dos campos de dados.
- 2. Toque num tipo de dados.

# Para guardar um ponto de passagem na página de mapa:

- 1. Na página de mapa, toque no ponto que pretende guardar.
- 2. Toque no botão de informação no topo do ecrã.

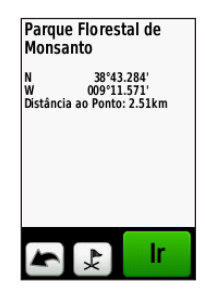

3. Toque em 戻 para guardar o ponto de passagem.

## Utilizar a bússola

A página de bússola guia-o até ao seu destino com a apresentação de uma bússola e um ponteiro de azimute.

Também fornece dados de navegação como a velocidade actual, a distância até ao próximo ponto na rota e a hora de chegada prevista.

A bússola electrónica é semelhante a uma bússola magnética quando se encontra parado ou em movimento. Se mantiver uma velocidade mais elevada, como a conduzir um automóvel, a bússola utiliza os sinais de GPS para determinar a sua direcção. Para desactivar a bússola electrónica, consulte a página 28.

#### Para abrir a página Bússola:

Toque em Bússola.

### Calibrar a bússola

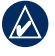

**NOTA:** A bússola electrónica não está disponível no Dakota 10.

Calibre a bússola electrónica no exterior. Afaste-se de objectos que possam influenciar os campos magnéticos, como automóveis, edifícios ou linhas eléctricas.

Calibre a bússola depois de percorrer grandes distâncias, se registar alterações de temperatura superiores a 11°C ou quando mudar as pilhas.

#### Para calibrar a bússola electrónica:

 Toque em Configur > Direcção > Prima para começar calibração da bússola.

OU

A partir da página de bússola, toque e mantenha sob pressão a parte central da bússola.

2. Toque em **Iniciar** e siga as instruções no ecrã.

Se aparecer a mensagem "Falha calibração", toque em **OK** e repita o procedimento.

# Ponteiros de azimute e rumo

O Dakota utiliza um ponteiro de azimute ou um ponteiro de rumo para a bússola. O ponteiro de azimute indica a direcção para o seu destino e o ponteiro de rumo indica a sua posição em relação a uma linha de rumo até ao destino. Para seleccionar um ponteiro de azimute ou de rumo, consulte a página 27.

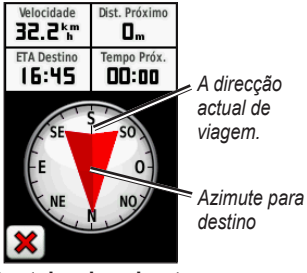

Ponteiro do azimute

O ponteiro do azimute aponta para o seu destino independentemente da direcção na qual se está a movimentar. Se o ponteiro do azimute apontar para o topo da bússola, está a viajar directamente em direcção ao seu destino. Se apontar para outra direcção, siga nessa direcção até que a seta aponte para o topo da bússola.

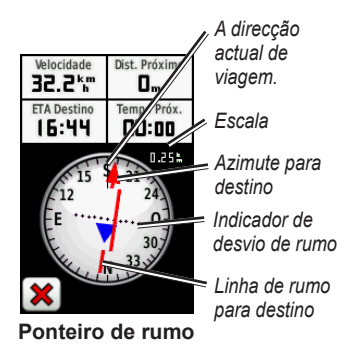

O ponteiro de rumo fornece uma indicação do desvio (para a esquerda ou para a direita), de acordo com a escala apresentada no anel da bússola. A escala refere-se à distância entre pontos no indicador de desvio de rumo. A linha de rumo até ao destino baseia-se no ponto de partida original.

Retroceda para a "linha de rumo para destino" para compensar o desvio e voltar ao rumo. Esta opção é mais útil se estiver a navegar sobre água ou quando não existem grandes obstáculos no caminho. Também ajuda a evitar perigos no percurso como águas pouco profundas ou rochas submersas.

## Para alterar os campos de dados da página de bússola:

- 1. Na página de bússola, toque num campo de dados.
- 2. Toque num tipo de dados.

## Gerir pontos de passagem, rotas e trajectos

## Modificar pontos de passagem

Pode editar pontos de passagem para alterar o nome, símbolo, comentário, posição, elevação e profundidade do ponto de passagem. Pode também utilizar o Gestor de Pontos de Passagem para reposicionar um ponto de passagem para a sua posição actual e para eliminar pontos de passagem.

#### Para editar um ponto de passagem:

- 1. Toque em Gestor de pontos de passagem.
- 2. Toque no ponto de passagem.
- 3. Toque no atributo.
- Toque nas letras, números ou símbolos para efectuar as alterações.

- Toque em (excepto quando alterar um símbolo). Se necessário, altere outros atributos.
- 6. Toque em 🗙 para eliminar as alterações.

#### Para reposicionar um ponto de passagem para a sua posição actual:

- 1. Toque em Gestor de pontos de passagem.
- 2. Seleccione o ponto de passagem que pretende reposicionar.
- 3. Toque em Reposição Aqui.

# Para eliminar um ponto de passagem:

- 1. Toque em Gestor de pontos de passagem.
- 2. Seleccione o ponto de passagem que pretende eliminar.
- 3. Toque em Eliminar Ponto Pass.

Para eliminar todos os pontos de passagem, toque em **Configur** > **Repor** > **Apag. Pontos Pass** > **Sim**.

## Criar rotas

Pode criar e guardar até 50 rotas.

#### Para criar e navegar uma nova rota:

- Toque em Planificador de Rotas > 

   Criar Rota> > <Selecc 1º ponto> para seleccionar um ponto de partida.
- 2. Toque numa categoria.
- 3. Toque no primeiro item na rota.
- 4. Toque em Usar > <Selecc Próx. Ponto>.
- 5. Repita até a rota estar concluída.
- 6. Toque em 🍆 para guardar a rota.
- Toque em > Para Onde? > Rotas para percorrer a rota.

## Visualizar rotas guardadas

#### Para ver uma rota no mapa:

- 1. Toque em Planificador de Rotas.
- Toque na rota que pretende ver > Ver mapa.

## Editar e eliminar rotas

Pode editar qualquer rota guardada.

#### Para editar uma rota:

- 1. Toque em Planificador de Rotas.
- Toque na rota que pretende editar > Editar Rota.
- 3. Toque no ponto que pretende editar e seleccione as seguintes opções:
  - Rever mostra o ponto no mapa.
  - Descer (ou Subir) altera a ordem do ponto na rota.

- Inserir adiciona um ponto à rota. O ponto adicional é inserido antes do ponto que está a editar.
- Retirar retira o ponto da rota.

# Para inverter a ordem de pontos numa rota:

- 1. Toque em Planificador de Rotas.
- Toque na rota que pretende inverter > Inverter Rota.

#### Para eliminar uma rota:

- 1. Toque em Planificador de Rotas.
- Toque na rota que pretende eliminar > Eliminar Rota.

## Visualizar uma rota activa

- Toque em Rota activa. São apresentados os pontos da rota actual.
- 2. Toque num ponto para obter mais detalhes.

## Gerir trajectos

Um trajecto é uma gravação do percurso que efectuou.

#### Para gravar os seus trajectos:

- 1. Toque em Configur > Trajectos > Registo de trajectos.
- 2. Toque em Não gravar; Gravar, Não mostrar; ou Gravar, Mostrar no mapa.

Se seleccionar **Gravar**, **Mostrar no mapa**, o seu trajecto será indicado na página de mapa com uma linha tracejada.

Para obter mais informações acerca da configuração de trajectos, consulte a página 24.

Para guardar e visualizar o trajecto actual:

Toque em Gestor de trajecto > Trajecto Actual.

- Ver Mapa mostra o trajecto actual no mapa.
- Perfil da elevação mostra os registos de elevação página 16 do trajecto actual.
- Guardar Traj. guarda a rota actual.
- Guardar parte permite-lhe seleccionar uma parte do trajecto actual e guardá-la.

Para limpar o trajecto actual: Toque em Configur > Repor > Eliminar Trajecto Act > Sim.

#### Para abrir um trajecto guardado:

- 1. Toque em Para Onde? > Trajectos.
- 2. Toque num trajecto guardado.

Os trajectos carregados ou arquivados são apresentados na página Gestor de trajecto. Pode ver os trajectos no mapa, ver os perfis de elevação ou percorrer o trajecto.

## Adicionar ferramentas

## Perfil da elevação

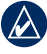

**NOTA:** O perfil da elevação não está disponível no Dakota 10.

O Dakota pode gravar alterações de elevação por distância ou tempo, ou alterações de pressão (barométrica ou ambiente) ao longo do tempo. Para definir quais as alterações gravadas, consulte a página 28.

- 1. Toque em **Registos de elevação** para abrir a página Registos de Elevação.
- Para ajustar a escala de distância ou tempo, toque na escala e, em seguida, toque em 
  ou
  .
- Para visualizar os dados de elevação, toque num ponto no gráfico. São apresentados os dados de data, hora e elevação gravados nesse momento.

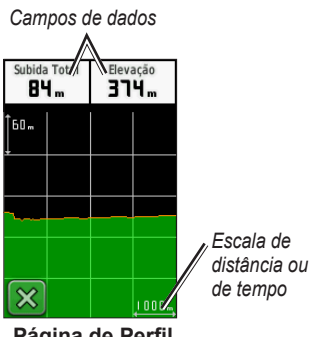

Página de Perfil da elevação

#### Alterar os Campos de dados do Registo de elevação

- 1. Toque em Registo de elevação.
- Toque num dos tipos de dados no topo do ecrã.
- Seleccione as seguintes opções indicadas para substituir o tipo de dados no ecrã.

## Partilhar informações sem fios

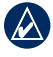

**NOTA:** A partilha de informação sem fios não está disponível no Dakota 10.

O Dakota pode partilhar, sem fios, pontos de passagem, rotas, trajectos e geocaches com outros dispositivos portáteis sem fios Garmin.

- 1. Coloque as unidades a uma distância até 3 metros uma da outra.
- 2. No menu principal das duas unidades, toque em Partilhar sem fios.
- Na unidade receptora, toque em **Receber**. A unidade receptora indica quando estiver pronta a receber dados.
- 4. Na unidade transmissora, toque em **Enviar**.
- 5. Na unidade transmissora, toque na categoria de dados a enviar.
- 6. Na unidade transmissora, toque num item a enviar e toque em **Enviar**.

- 7. As duas unidades indicam quando a transferência estiver concluída.
- 8. Toque em **OK** nas duas unidades.

## Calcular as Dimensões de uma área

- 1. Toque em Calcular áreas > Iniciar.
- 2. Caminhe em torno do perímetro da área a calcular.
- 3. Toque em Calc quando terminar.

## Outras ferramentas

Seleccione uma das seguintes opções no menu principal para aceder a ferramentas adicionais:

- Calendário utilize um calendário.
- Calculadora utilize uma calculadora.
- Sol e Lua veja as horas do nascer e do pôr-do-Sol juntamente com a fase da Lua.

 Despertador—configure o Dakota para emitir um alarme sonoro. Também pode definir a unidade para se ligar a uma hora específica.

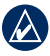

NOTA: O despertador não está disponível no Dakota 10.

- Caça e pesca veja as melhores previsões para datas e horas de caça e pesca na sua posição actual.
- Cronómetro utilize um cronómetro, marque uma volta e os tempos de voltas.
- Homem-ao-mar marque uma posição Homem-ao-mar e inicie a navegação. Siga as instruções no ecrã.
- Ponto de passagem médio especifique a localização de um ponto de passagem com vários exemplos para obter a maior precisão possível da localização. Siga as instruções no ecrã. Siga as instruções no ecrã. Para mais informações, consulte Trail Tech em www.garmin.com.

 Sight N' Go — direccione a unidade para um objecto para fixar uma direcção e navegar nessa direcção. Siga as instruções no ecrã.

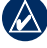

NOTA: Sight N' Go não está disponível no Dakota 10.

# Monitorizar a recepção de satélites

A página de satélite indica a sua posição actual, a precisão do GPS, a sua elevação actual, as posições dos satélites e a potência do sinal de satélite.

#### Para ver a página de satélite:

Toque em **angle** na parte inferior do menu principal.

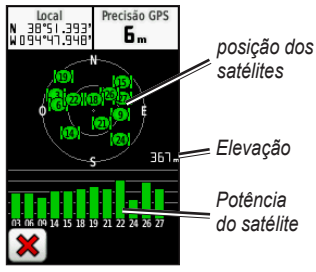

Página de satélite

As barras verdes indicam a potência do sinal de satélite GPS. As barras brancas indicam que o Dakota continua a recolher dados.

## Computador de Viagem

O Computador de Viagem apresenta a velocidade actual, as velocidades média e máxima, o conta-quilómetros e outras informações estatísticas.

Toque num campo para alterar a visualização desse campo.

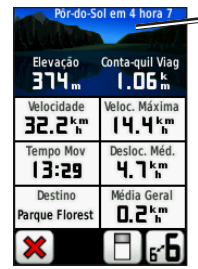

Painel de instrumentos

#### Computador de Viagem

Para repor os dados de viagem, toque em Configur > Repor > Repor Dados Vg. > Sim.

# Para alterar o fundo do painel de instrumentos:

- 1. Toque em 📄 na parte inferior do ecrã.
- 2. Toque em Predefinido, Automóvel, Geocaching, Campos de Dados Pequenos, ou Campos de Dados Grandes.

# Para apresentar dois campos de dados maiores:

Toque em **5** para alternar entre dois campos de dados maiores e a vista predefinida.

## Jogos de GPS

## Geocaches

Geocaching é um tipo de caça ao tesouro, em que os geocachers procuram tesouros escondidos utilizando coordenadas GPS publicadas na Internet por aqueles que ocultaram a geocache.

Pode transferir locais de geocache em www.geocaching.com. O website suporta a transferência de locais de geocache para o seu Dakota após registar e instalar o plug-in Garmin Communicator em www.garmin.com /products/communicator, pode transferir geocaches directamente para o seu Dakota.

# Para navegar até uma geocache através de Geocaches:

- 1. Toque em Geocaches > Procurar geocache.
- 2. Toque numa posição de geocache.

- 3. Toque em Ir. Uma linha colorida indica o seu percurso.
- 4. Toque em 🐹 > Bússola.
- Utilize a bússola para navegar até ao seu destino, como indicado na página 9.

Para obter mais informações acerca do geocaching, visite www.geocaching.com.

## Personalizar o Dakota

## Alterar o perfil

Os perfis são um conjunto de definições que lhe permitem tirar máximo partido do Dakota e personalizar a sua utilização, por exemplo, para fins recreativos ou de uso em automóvel.

Quando está num perfil e altera definições como campos de dados, unidades de medida ou definições de posição, estas são automaticamente guardadas como parte integrante do seu perfil actual.

## **Configurar perfis**

#### Para alterar um perfil:

- No menu principal, toque em Alterar o perfil. O perfil actual é indicado no ecrã.
- 2. Toque no perfil que deseja utilizar.

#### Para alterar o nome de um perfil:

- 1. Toque em Configur > Perfis.
- 2. Toque num perfil > Editar Nome.
- Toque nas letras, números ou símbolos para efectuar as alterações.
- 4. Toque em 🖌.

#### Para alterar a ordem dos perfis:

- 1. Toque em Configur > Perfis.
- 2. Toque no perfil que pretende mover.
- 3. Toque em Subir ou Descer.

#### Para eliminar um perfil:

Não é possível eliminar o perfil que estiver a utilizar.

- 1. Toque em Configur > Perfis.
- 2. Toque num perfil > Eliminar.

Para adicionar um novo perfil: Toque em Configur > Perfis > <Criar novo perfil>. Este perfil é uma cópia do perfil actual. O novo perfil torna-se o perfil actual.

## Utilizar a função Configurar o sistema

Toque em Configur > Sistema.

GPS — seleccione Normal, WAAS (Wide Area Augmentation System) ou Modo Demo (GPS desligado). Para obter mais informação acerca de WAAS, consulte www.garmin.com /aboutGPS/waas.html.

Idioma — seleccione o idioma do texto no Dakota. A mudança do idioma de texto não implica a mudança do idioma dos dados introduzidos pelo utilizador ou dos dados de mapa, por exemplo, os nomes das ruas. **Tipo de pilha** — seleccione o tipo de pilhas que está a utilizar.

Tons — defina os tons audíveis como Ligado ou Desligado.

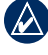

**NOTA:** Os tons não estão disponíveis no Dakota 10.

## Personalizar o ecrã

Toque em Configur > Ecrã.

**Tempo da retroiluminação** seleccione o período de tempo que pretende que a retroiluminação permaneça ligada após o último toque no ecrã.

#### Para capturar imagens de ecrã:

- No menu principal, toque em Configur > Ecrã > Captura de ecrã > Ligado.
- 2. Aceda ao ecrã cuja imagem pretende capturar.
- 3. Prima e liberte rapidamente 😃.

 Ligue o Dakota ao computador com o cabo USB fornecido. O ficheiro do mapa de bits da imagem é guardado na pasta Garmin\scrn da unidade Dakota.

## Configurar o mapa

No menu principal, toque em **Configur** > **Mapa**.

Orientação — seleccione a forma de apresentação do mapa no ecrã. Norte no Topo mostra o norte no topo da página. Trajecto no Topo mostra a direcção actual de percurso no topo da página. Modo terrestre mostra uma perspectiva automóvel com informação da próxima mudança de direcção para utilização enquanto conduz.

Auto Zoom — selecciona automaticamente o nível de zoom adequado para uma utilização ideal no seu mapa. Se estiver seleccionado **Desligado**, é necessário aumentar ou reduzir o zoom manualmente. Mostrar Campos Dados — oculta ou mostra campos de dados na página de mapa.

**Config avançada mapa** — defina os níveis de zoom, o tamanho do texto e o nível de detalhe do mapa.

- Níveis Zoom seleccione o nível de zoom para os itens do mapa.
- Dimens. Texto seleccione o tamanho do texto para itens do mapa.
- Detalhe seleccione a quantidade de detalhes apresentados no mapa. A apresentação de um maior número de detalhes provoca a reposição lenta do mapa.
- Relevo sombreado activa os mapas com relevo sombreado, se disponível.

**Info Mapa** — toque na caixa de verificação para ver um mapa. Esta função pode ser útil se existirem diversos mapas no Dakota.

## Configuração do Trajecto

Um trajecto corresponde a uma gravação do seu caminho. No menu principal, toque em **Configur** > **Trajectos**.

**Registo de trajectos** — activa ou desactiva a gravação de trajectos.

Método de gravação — seleccione um método de gravação de trajectos. Toque em Distância, Tempo ou Auto. Se o método de gravação seleccionado for de tempo ou distância, introduza o intervalo de tempo ou distância específico. Toque em Auto para gravar os trajectos a uma velocidade variável para criar uma excelente representação dos seus trajectos.

Intervalo — seleccione uma taxa de gravação do registo de trajectos. A gravação mais frequente de pontos cria um trajecto com mais detalhes, mas ocupa rapidamente a memória do registo de trajectos.

# Personalizar o menu principal

Pode reorganizar aplicações no Menu Principal.

# Para alterar a ordem das aplicações no menu principal:

- Toque em Configur > Menu principal.
- 2. Toque na aplicação que pretende mover.
- 3. Toque noutra aplicação para alternar locais.

#### Para desactivar uma aplicação e para a mover para o final da lista:

- 1. Toque em Configurar > Menu Principal.
- 2. Toque na aplicação.
- 3. Toque em 📋.

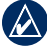

**NOTA:** Para reactivar uma aplicação, seleccione-a e seleccione outra aplicação para alternar locais.

## Configuração da Rota

Toque em Configur > Encaminhamento.

Método Orientação — seleccione um método de orientação para calcular a rota.

- Fora de Estrada calcula as rotas ponto-a-ponto.
- Na Estrada por Tempo calcula as rotas na estrada com menor tempo de condução.
- Estrada por Distância calcula as rotas na estrada com distância mais curta.

**Calcular Rotas para** — seleccione um método de transporte para optimizar as rotas.

**Bloquear na Estrada** — bloqueie o marcador de posição actual na estrada mais próxima, compensando variações na precisão do posicionamento do mapa (requer mapas compatíveis). **Transições Fora Estr.** — seleccione um método de transição para rotas fora de estrada.

- Auto dá-lhe instruções automaticamente até ao próximo ponto.
- Manual permite-lhe seleccionar o próximo ponto na rota, tocando no ponto na página de rota activa.
- Distância dá-lhe instruções até ao próximo ponto na rota quando estiver a uma determinada distância do ponto actual.

**Config elem evitar** — toque no tipo de estrada que pretende evitar.

## Alterar Definições marítimas

Toque em Configur > Náutica.

**Modo de Carta náutica** — seleccione o tipo de carta.

**Sondag. Locais** — active ou desactive sondagens locais que indicam locais de profundidade.

Sectores de Luz — liga e desliga a luz de navegação para sectores específicos. Se seleccionar Auto, alguns sectores de luz não são indicados quando a densidade dos sectores de luz numa área for elevada.

**Config Símbolos** — seleccione o conjunto de símbolos de ajuda à navegação náutica.

**Def alarme náutico** — active ou desactive os alarmes náuticos.

- Alarme de Garrar defina a activação de um sinal sonoro quando ultrapassa uma determinada distância.
- Alarme de Fora Perc defina a activação de um alarme quando excede uma determinada distância fora de rumo.
- Águas Profundas defina a activação de um alarme quando

entra numa região de águas demasiado profundas.

 Águas Rasas — define a activação de um alarme quando entra numa região de águas demasiado rasas.

# Alterar as definições de hora

Toque em Configur > Hora.

**Formato da hora** — seleccione um formato de 12 ou 24 horas.

**Fuso horário** — seleccione o fuso horário para a sua posição.

# Alterar as unidades de medida

Toque em Configur > Unidades.

**Distância/Velocidade** — seleccione as unidades de distância e velocidade.

Elevação (Veloc Vert) — seleccione as unidades de elevação e velocidade vertical.

**Profundidade** — seleccione as unidades de profundidade em pés, braças ou metros para utilização náutica.

**Temperatura** — seleccione a temperatura da água em graus Celsius ou Fahrenheit.

**Pressão** — seleccione as unidades da pressão barométrica em polegadas (Hg), milibares ou hectopascais.

## Formato da posição

Utilize as predefinições, excepto se estiver a utilizar um mapa ou carta com especificações de formato da posição diferente.

#### Para mudar o formato da posição:

Toque em **Configuração > Formato** da posição.

## Modificar a bússola

Toque em **Definições** > **Direcção**.

**Ecrã** — seleccione o tipo de direcção indicado na bússola:

- Letras direccionais define a leitura da página da bússola para letras direccionais (N, S, E, O).
- Graus numéricos define a leitura da página da bússola para graus (0°-359°).
- Mil define a leitura da página da bússola para mils (0 mils–1000 mils).

**Referência de Norte** — seleccione a referência de norte da bússola:

- Verdadeiro define o norte verdadeiro como a referência de direcção.
- Magnético define automaticamente a declinação magnética para a sua posição.
- Grelha define o norte da grelha como a referência de direcção (0°).
- Utilizador permite definir o valor de variação magnética.

Ir para Linha/Ponteiro (dependendo da unidade) — seleccione Azimute para mostrar o ponteiro de azimute, que indica a direcção para o seu destino. Toque em **Percurso** para seleccionar o ponteiro de rumo, que indica a sua posição em relação a uma linha de rumo até ao destino (página 10).

**Bússola** — seleccione **Auto** para mudar de uma bússola electrónica para uma bússola de GPS quando estiver a deslocar-se a uma velocidade mais elevada durante um determinado período de tempo. Seleccione **Desligado** para desligar a bússola electrónica e utilizar a bússola de GPS.

**NOTA:** A configuração automática da bússola não está disponível no Dakota 10.

## Configurar o altímetro

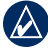

**NOTA:** A configuração do altímetro não está disponível no Dakota 10.

Toque em Configur > Altímetro.

**Calibração Automática** — permite a calibração automática do altímetro sempre que ligar o Dakota.

Modo de Barómetro — seleccione Elevação Variável (enquanto se desloca) ou Elevação Fixa (usada quando parado, permitindo que o altímetro opere como um barómetro comum).

Tendência Barométrica — seleccione quando os dados de pressão são gravados. Toque em Gravar sempre para gravar dados de pressão a cada 15 minutos, mesmo quando o Dakota está desligado. Toque em Gravar quando Ligado para gravar dados apenas quando o Dakota se encontra ligado. Esta função pode ser útil quando está à procura de frentes de pressão.

**Tipo de gráfico** — seleccione o tipo de gráfico de elevação:

- Elevação / Tempo grava as alterações de elevação durante um período de tempo.
- Elevação / Distância grava as alterações de elevação durante uma distância.
- Pressão barométrica grava a

pressão barométrica durante um período de tempo.

 Pressão Ambiente — grava as alterações de pressão ambiente durante um período de tempo.

# Para calibrar manualmente o altímetro:

- Dirija-se para um local, em que conheça a elevação ou a pressão barométrica.
- Toque em Configur > Altímetro > Prima para começar calibração do altímetro.
- Toque em Sim se souber a elevação e toque em Não > Sim se souber a pressão barométrica.
- Introduza a elevação ou a pressão barométrica e toque em v.

## Emparelhar o Dakota

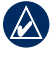

**NOTA:** A ligação a sensores sem fios não está disponível no Dakota 10.

O Dakota pode ser utilizado com um monitor de ritmo cardíaco opcional da Garmin para apresentar o ritmo cardíaco. Também pode ser utilizado com um sensor de cadência de bicicleta opcional da Garmin para apresentar a sua cadência de pedalada. Quando ligado ao respectivo dispositivo da Garmin, os valores de ritmo cardíaco e de cadência de bicicleta são indicados como opções de campo de dados na página de mapa, na página de Bússola e no Computador de Viagem.

O emparelhamento é a ligação do Dakota a sensores sem fios, como o monitor de ritmo cardíaco ou um sensor de cadência de bicicleta. Após o primeiro emparelhamento, o Dakota reconhece automaticamente o sensor sem fios sempre que estiverem ambos ligados e perto um do outro.

# Para emparelhar o Dakota com um sensor sem fios:

- Coloque o Dakota a uma distância de até 3 metros do sensor sem fios (monitor de ritmo cardíaco ou sensor de velocidade/cadência de bicicleta).
- 2. Ligue o sensor sem fios.

#### Personalizar o Dakota

- No menu principal, toque em Configur > Fitness > Monitor de ritmo cardíaco ou Sensor de cadência bicicl..
- 4. Toque em Procurar novo.
- 5. Aparece a mensagem de "Com ligação".

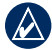

NOTA: Para impedir a comunicação do seu Dakota com sensores sem fios, toque em Configur > Fitness > Monitor ritmo cardíaco (ou Sensor cadência bicicl.) > Desligado.

## Ver a informação do Dakota

No menu principal, toque em **Configur** > **Acerca de...** para ver a versão do software do Dakota, o número ID da unidade, a versão de software GPS e informação legal.

## Repor

- 1. Toque em Configur > Repor.
- 2. Toque num item para o repor.

## Anexo

## Especificações

#### **Físicas**

**Tamanho:** 100 mm A × 55 mm L × 33 mm P (3,9 × 2,3 × 1,3 pol.)

- Peso: 100 g (3.5 oz.) sem pilhas 148,8 g (5,25 oz.) com pilhas
- Visor: 66 mm diagonal (2.6 pol.) TFT de 65 mil cores e retroiluminação (160 × 240 pixels)
- Bolsa: Robusta em plástico, impermeável de acordo com as normas IPX7

#### Intervalo de temperaturas: De -15°C a 70°C (de 5°F a 158°F)\*

\*A classificação de temperatura para o Dakota poderá exceder a gama utilizável de algumas pilhas. Algumas pilhas poderão danificar-se a altas temperaturas.

### Alimentação

Fonte: Duas pilhas AA (alcalinas, NiMH ou de lítio)

Vida das pilhas: Até 20 horas

#### Precisão

GPS: < 10 m (33 pés) - 95% típica\*

\*Sujeita à degradação da precisão para 100 m 2DRMS, sob o Programa de Disponibilidade Selectiva imposto pelo Departamento de Defesa norte-americano (quando activado).

- DGPS: de 3 a 5 m (de 10 a 16 pés) - 95% típica (precisão WAAS na América no Norte)
- Velocidade: 0,1 m/seg. (0.328 pés/seg.) - ritmo estável
- Interfaces: Dispositivo USB de armazenamento de massa

#### Vida útil de armazenamento

dos dados: Indefinida; não são necessárias pilhas para a memória Anexo

Armazenamento

de mapas:

Interno ou cartão microSD™

#### Desempenho

**Receptor:** 

mais de 12 canais, compatível com WAAS/Alta sensibilidade

Tempos de aquisição: < 1 segundo (arranque intermédio) < 33 segundos (arranque a frio) < 36 segundos (AutoLocate)

Taxa de actualização: 1/segundo, contínua

Bússola:

Precisão: ± 2 graus (± 5 graus em latitudes extremas a norte e a sul)\* Resolução: 1grau

#### Altímetro:

Precisão:  $\pm 3 \text{ m}$ ( $\pm 10 \text{ pés}$ )\* Resolução: 0,3 m (1 pés) Intervalo: de -610 a 9144 m (de -2,000 a 30,000 pés)

\*Sujeito a calibração adequada por parte do utilizador.

## Utilizar o Modo Demo

O Modo Demo desliga o receptor GPS para utilização no interior ou para actividades de treino. No Modo Demo, a unidade não detecta sinais de satélite.

| V |   |   |
|---|---|---|
|   | - | - |

ATENÇÃO: não tente navegar utilizando o Modo Demo, pois o receptor de GPS está desligado. As barras de potência do sinal são simulações e não representam a potência de sinais de satélite reais. Para activar o Modo Demo, toque em Configur > Sistema > GPS > Modo Demo.

## Ligar o Dakota a um computador

Pode ligar o Dakota ao computador através do cabo USB fornecido.

#### Para ligar o Dakota ao computador:

- Levante a protecção contra intempéries na parte superior do Dakota.
- 2. Introduza a ficha mais pequena do cabo USB na porta USB mini-B.
- 3. Ligue a outra extremidade do cabo a uma porta USB do seu computador.

## Instalar um cartão microSD™

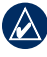

**NOTA:** A opção microSD não está disponível no Dakota 10.

O compartimento para o cartão de dados microSD do Dakota encontra-se por baixo das pilhas AA. Pode comprar cartões de memória microSD de um fornecedor de produtos electrónicos ou comprar cartões de dados do mapa detalhados pré-carregados junto do seu representante Garmin. Para além de armazenar mapas e dados, os cartões de memória podem ser utilizados para armazenar ficheiros como imagens, cartuchos, geocaches, rotas, pontos de passagem e POI personalizados. Visite http://buy.garmin.com para produtos de mapas compatíveis.

# Para instalar ou retirar um cartão microSD:

 Levante a lingueta na parte posterior do Dakota (página 2) e retire a tampa do compartimento das pilhas e as pilhas.

- 2. Levante a tampa metálica.
- Coloque o cartão microSD no respectivo compartimento e feche a tampa metálica.

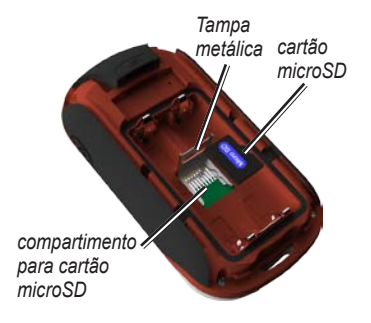

- Para retirar o cartão microSD, levante a tampa metálica e retire o cartão do compartimento para cartões microSD.
- 5. Volte a colocar as pilhas e a tampa do compartimento das pilhas.

Para além de armazenar mapas e dados, o cartão microSD pode ser utilizado para armazenar ficheiros como imagens, cartuchos, geocaches, rotas, pontos de passagem e POI personalizados.

# Transferir ficheiros para o seu computador

Depois de ligar o dispositivo ao seu computador, pode copiar e colar ficheiros do seu computador para as unidades/ volumes do dispositivo.

- 1. Procure o ficheiro no seu computador.
- 2. Seleccione o ficheiro.
- 3. Seleccione Editar > Copiar.
- 4. Abra a unidade/volume "Garmin" ou cartão de memória.
- 5. Seleccione Editar > Colar.

Antes de transferir dados para ou de um website directamente para o Dakota, instale o plug-in Garmin Communicator a partir de www.garmin.com/products /communicator.

### Carregar e eliminar ficheiros

O Dakota pode ser usado como um dispositivo USB de armazenamento de massa, podendo ser adquirido um cartão microSD para memória externa adicional.

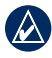

NOTA: O Dakota não é compatível com os sistemas operativos Windows<sup>®</sup> 95, 98, Me ou NT. Também não é compatível com o Mac<sup>®</sup> OS 10.3 ou anterior.

#### Para carregar um ficheiro no Dakota ou no cartão microSD:

- Retire a tampa do compartimento das pilhas e introduza um cartão microSD (página 33).
- 2. Ligue o cabo USB ao Dakota e ao seu computador.
- 3. Copie o ficheiro do computador.
- 4. Cole o ficheiro no volume Garmin ou no cartão microSD.

# Para carregar um ficheiro no Dakota ou no cartão microSD:

- 1. Aceda à unidade / volume Garmin ou ao cartão SD.
- 2. Realce o ficheiro e prima a tecla Delete no teclado do computador.

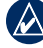

ATENÇÃO: Quando eliminar ficheiros, não elimine dados de mapas pré-programados (ficheiros com extensão ".img"). Não é possível recuperar estes dados.

## Optimizar a vida das pilhas

Utilize pilhas de grande qualidade para um desempenho óptimo e vida máxima das pilhas. Obtém o melhor desempenho com pilhas de lítio, pilhas pré-carregadas de NiMH (prontas a utilizar) e pilhas de NiMH recarregáveis com menos de um ano de utilização e com uma capacidade superior a 2500 mAh.

Tenha em consideração as seguintes sugestões para maximizar a vida das pilhas:

- Não ajuste a retroiluminação para além do necessário (página 3). A utilização de um nível de retroiluminação superior a 50% do nível máximo durante um período de tempo alargado diminui significativamente a vida das pilhas.
- Seleccione um tempo de utilização da retroiluminação mais curto (página 22).

- Desligue os tons se não forem necessários (página 22).
- Desligue a bússola electrónica se não for necessária (página 28).
- Se pretender utilizar frequentemente o Dakota no automóvel, pense em adquirir um cabo de alimentação do veículo (http://buy.garmin.com).

## Repor as definições de fábrica

É possível repor as definições de fábrica do Dakota. As alterações efectuadas através da função Configur são repostas para as predefinições.

Para repor as definições de fábrica, toque em Configur > Repor > Repor predefinições Para def originais > Sim.

## Ligar um Mosquetão, Correia, Suporte ou outro acessório opcional

 Coloque o acessório nas ranhuras localizadas no suporte de fixação do Dakota.

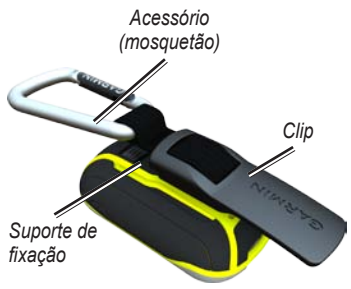

2. Deslize o clip até ouvir um estalido.

Para retirar o clip, levante a parte inferior do clip e faça deslizar o clip do respectivo suporte.

## Calibrar o ecrã táctil

Normalmente não é necessário calibrar o ecrã do Dakota. Mas se os botões não estiverem a responder devidamente, efectue o seguinte procedimento.

#### Para calibrar o ecrã táctil:

- Com a unidade desligada, mantenha premido 
   <u>d</u> durante cerca de 30 segundos.
- Siga as instruções no ecrã até aparecer a mensagem "Calibração completa".

# Acordo de Licenciamento do Software

AO UTILIZAR O Dakota, O UTILIZADOR COMPROMETE-SE A CUMPRIR OS TERMOS E CONDIÇÕES DO ACORDO DE LICENCIAMENTO DE SOFTWARE EM BAIXO. LEIA ATENTAMENTE ESTE ACORDO.

A Garmin concede uma licença limitada para utilizar o software incorporado neste dispositivo (o "Software") no formato executável binário no funcionamento normal do produto. O título, direitos de propriedade e direitos de propriedade intelectual no e para o Software permanecem propriedade da Garmin.

O adquirente reconhece que o Software é propriedade da Garmin e está protegido ao abrigo das leis de direitos de autor dos Estados Unidos da América e tratados de direitos de autor internacionais. O adquirente reconhece ainda que a estrutura, organização e código do Software são segredos comerciais valiosos da Garmin e que o Software no formato de código de fonte permanece um segredo comercial valioso da Garmin. O adquirente concorda em não descompilar, desmontar, modificar, proceder a montagem invertida, engenharia invertida ou reduzir a um formato legível o Software ou parte do mesmo, nem criar quaisquer trabalhos derivados baseados no Software. O adquirente concorda em não exportar ou re-exportar o Software para qualquer país que viole as leis de controlo à exportação dos Estados Unidos da América.

## Declaração de Conformidade

Por este meio, a Garmin declara que o Dakota cumpre os requisitos fundamentais e restantes provisões relevantes constantes da Directiva 1999/5/CE.

Para consultar a Declaração de Conformidade integral, visite o website deste produto Garmin: www.garmin.com.

(6

Manual do Utilizador Série Dakota

## Índice Remissivo

### A

acessórios 1 alarmes, náuticos 26 altímetro calibragem 29 configuração 28 auto zoom 23 azimute 27

#### В

bateria 2 substituir 2 tipo de bateria ideal 36 bloquear ecrã 3 bloquear na estrada 25 bússola calibragem 9 referência de Norte 27

#### С

caça e pesca 18 calculadora 17 calendário 17 calibragem altímetro 29 bússola 9 campos de dados alterar 8, 11, 16, 23 mostrar ou ocultar 8 cartão microSD carregar ficheiros 35 instalar 33 cartão SD 33 Communicator Garmin 20 computador de viagem 19 configuração avançada de mapa 23 configuração GPS 22 configurar elementos a evitar 25 configurar fitness 29 cronómetro 18

#### D

definições de fábrica 36 desbloquear ecrã 3 descobertas recentes 5 despertador 18 dimensões de uma área calcular 17

#### E

editar rotas 13 elevação fixa ou variável 28 elevação/distância 28 elevação/tempo 28 elevação fixa 28 elevação variável 28 emparelhar 29 estrada por distância 25

#### F

fora da estrada 24 formato da posição 27 fundo painel de instrumentos 19

#### Índice Remissivo

fuso horário 26

#### G

geocaches 20 graus numéricos 27

#### Н

homem-ao-mar 18

#### I

idioma 22 info mapa 7 inverter pontos de rota 14

#### L

letras direccionais 27

#### Μ

marcar ponto de passagem 4 método de gravação, trajectos 24 método orientação 24 mil 27 modo automóvel 23 modo de barómetro 28 modo demo 32 monitor de ritmo cardíaco 29 mosquetão 37

#### Ν

na estrada por tempo 24 náutica 25 navegação 5 parar 7 norte da grelha 27 norte magnético 27 norte no topo 23 norte verdadeiro 27 número de série 1

#### 0

orientação, mapa 23 os sensores 29

#### Ρ

parar a navegação 7 partilhar sem fios 17 perfis 21 POI 5 ponto de passagem médio 18 pontos de interesse 5 pontos de passagem criar 4 predefinições 36 pressão ambiente 28 barométrica 28 unidade de medida 26 pressão ambiente 28

#### R

referência de norte, bússola 27 registos de elevação 16 personalizar 28 retroiluminação 3 tempo de utilização 22 rota activa 14

Manual do Utilizador Série Dakota

#### rotas

calcular 25 configuração 24 editar 13 inverter 14 ver 14 rumo 27

### S

sectores de luminosidade 25 sensor de cadência 29 sight N go 18 sinais de satélite 3 sol e lua 17 sondagens locais 25

#### Т

tamanho do texto, mapas 23 tempo de utilização, retroiluminação 22 tipo de gráfico 28 tons 22 trajecto para cima 23 trajectos configuração 24 eliminar actual 15 gravar 24 visualizar 15 transições fora da estrada 25

#### V

ver trajectos 15 vista 3D 20

#### W

WAAS 22

#### Ζ

zoom 23

Para obter as mais recentes actualizações gratuitas (excepto dados de mapa), ao longo de toda a vida útil dos seus produtos Garmin, visite o website da Garmin em www.garmin.com.

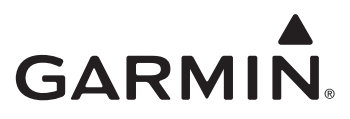

© 2009–2010 Garmin Ltd. ou respectivas subsidiárias

Garmin International, Inc. 1200 East 151st Street, Olathe, Kansas 66062, EUA

Garmin (Europe) Ltd. Liberty House, Hounsdown Business Park, Southampton, Hampshire, SO40 9LR Reino Unido

Garmin Corporation Nº 68, Jangshu 2<sup>nd</sup> Road, Sijhih, Condado de Taipei, Taiwan

www.garmin.com

Outubro de 2010

Número de referência 190-01069-34 Rev. B Impresso em Taiwan